#### Driver App User Guide

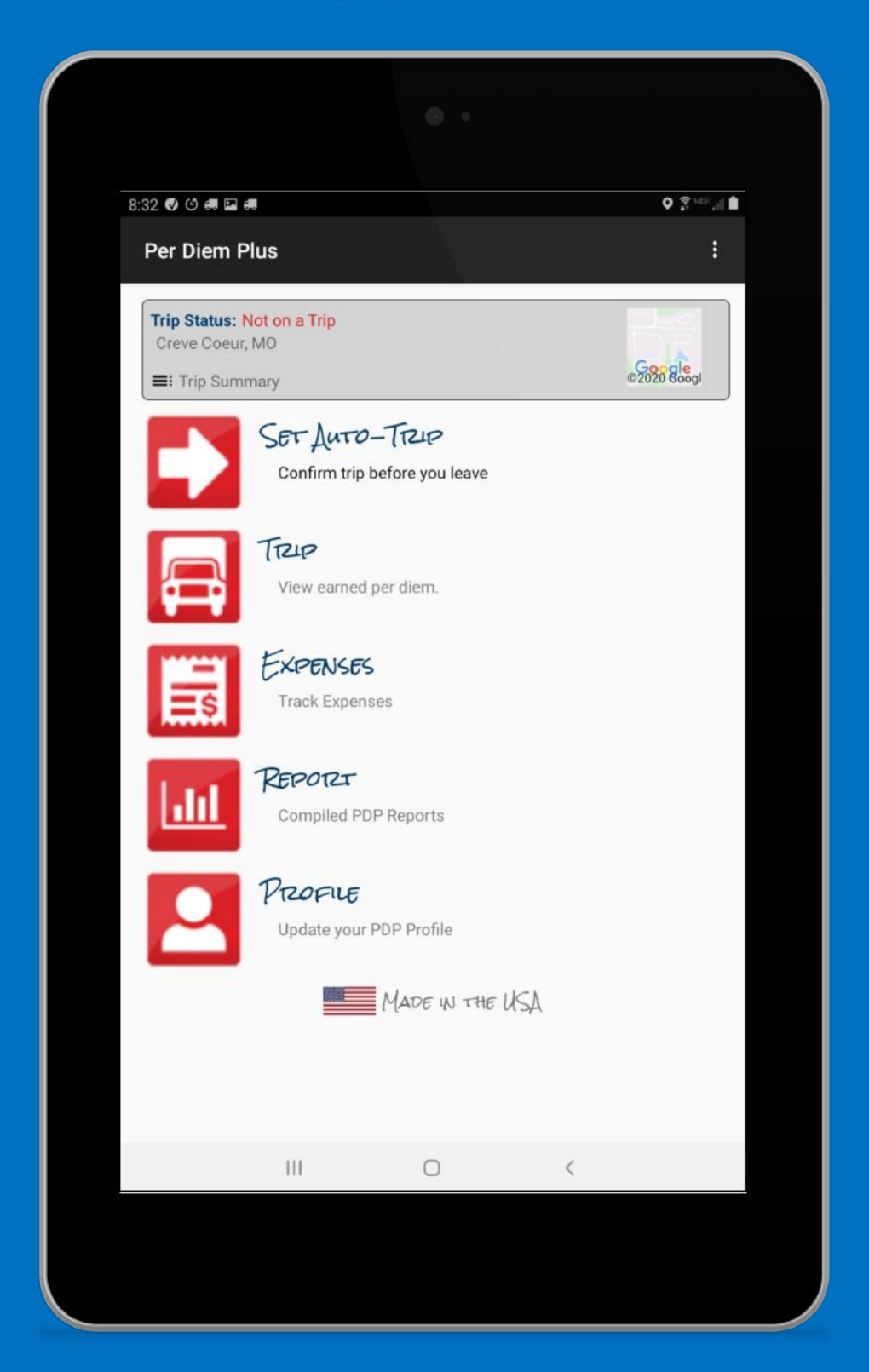

### **One-Step Activation**

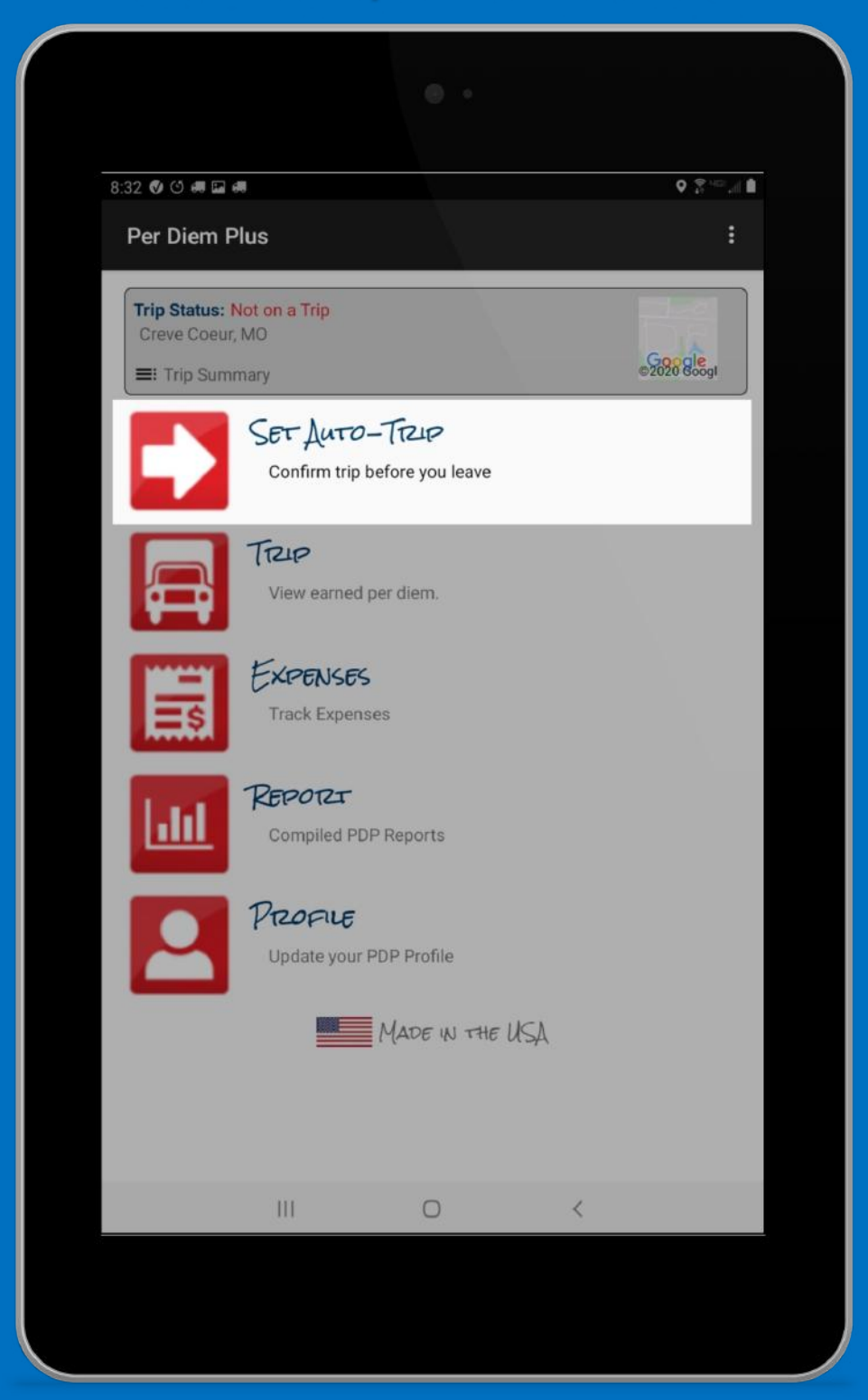

### Select Set Auto-Trip

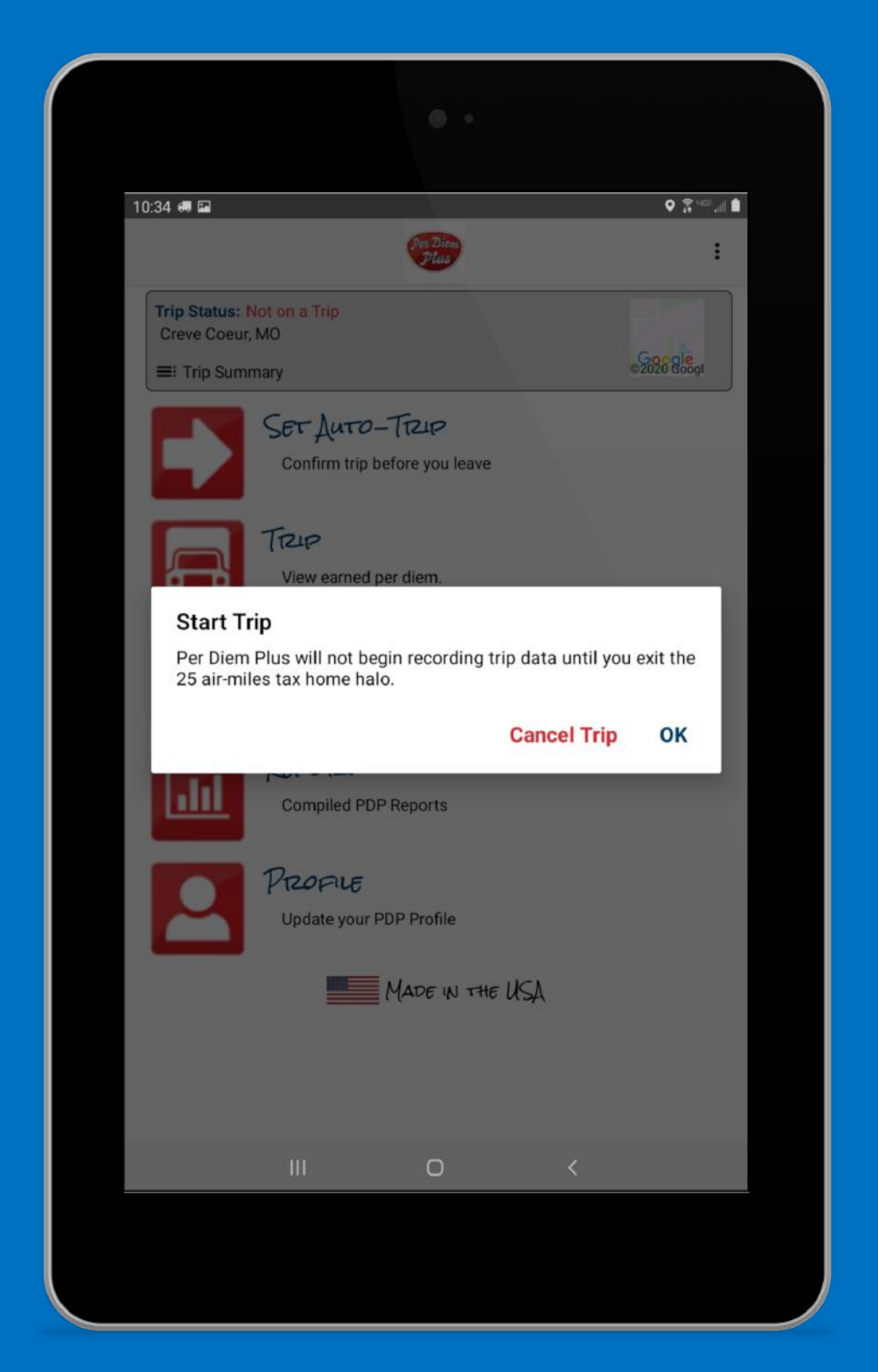

# Tap "OK" To Start Auto-Trip

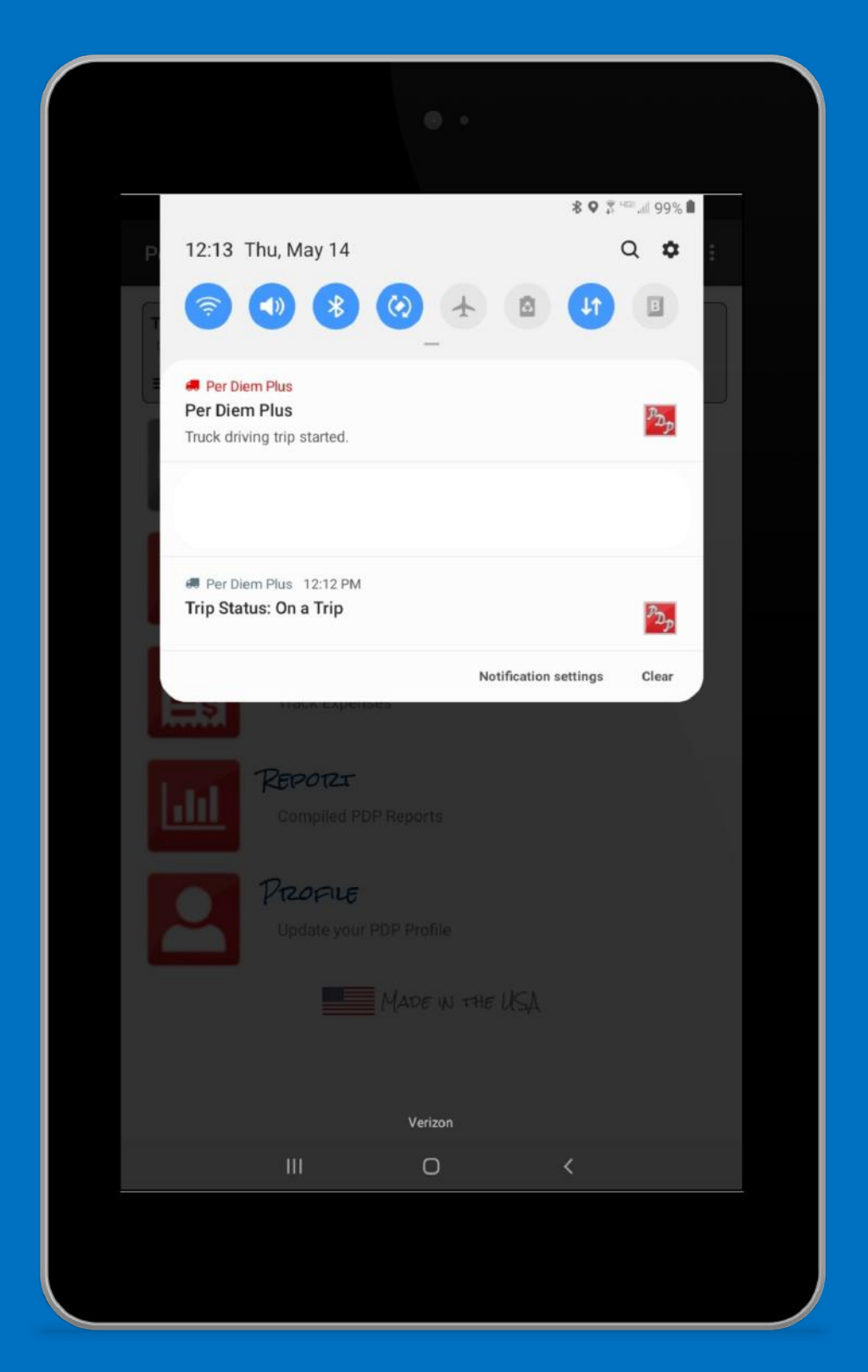

#### App Automatically Tracks Each Per Diem Day Until You Return Home

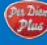

#### Forget To "Set Auto-Trip"

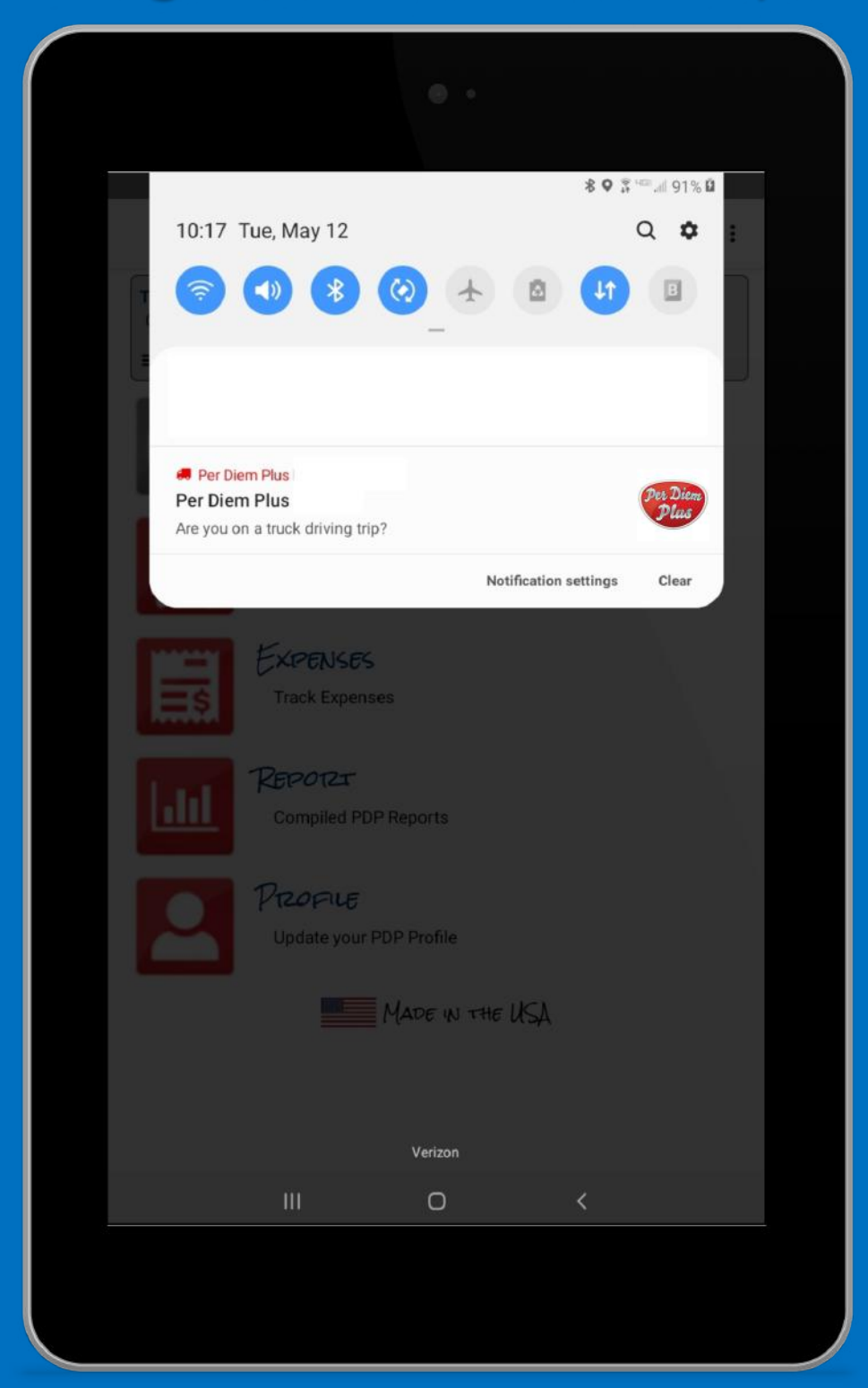

#### **App Posts Notification Upon Exiting Halo**

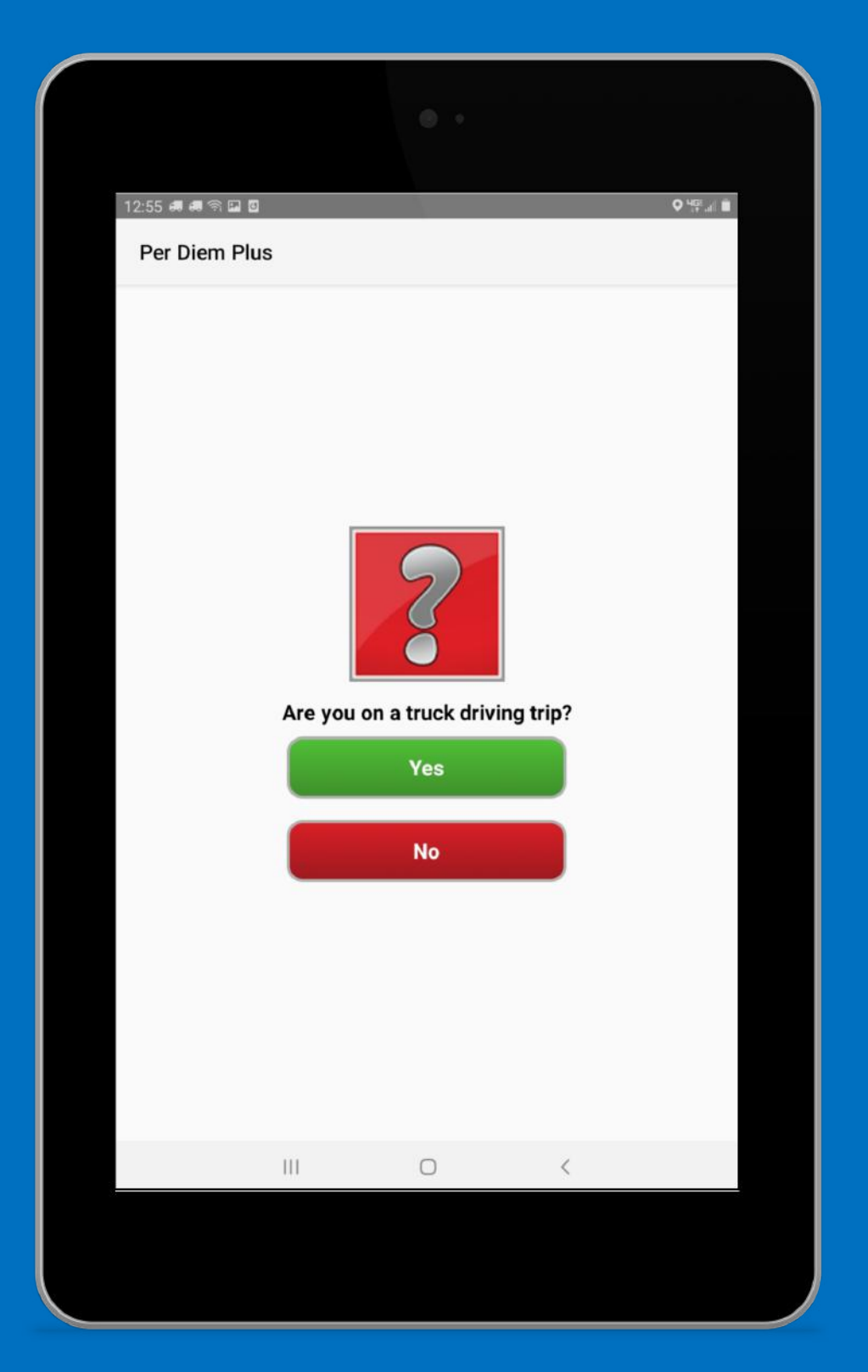

### Confirm The Alert Anytime, But Not While Driving

#### User Tip

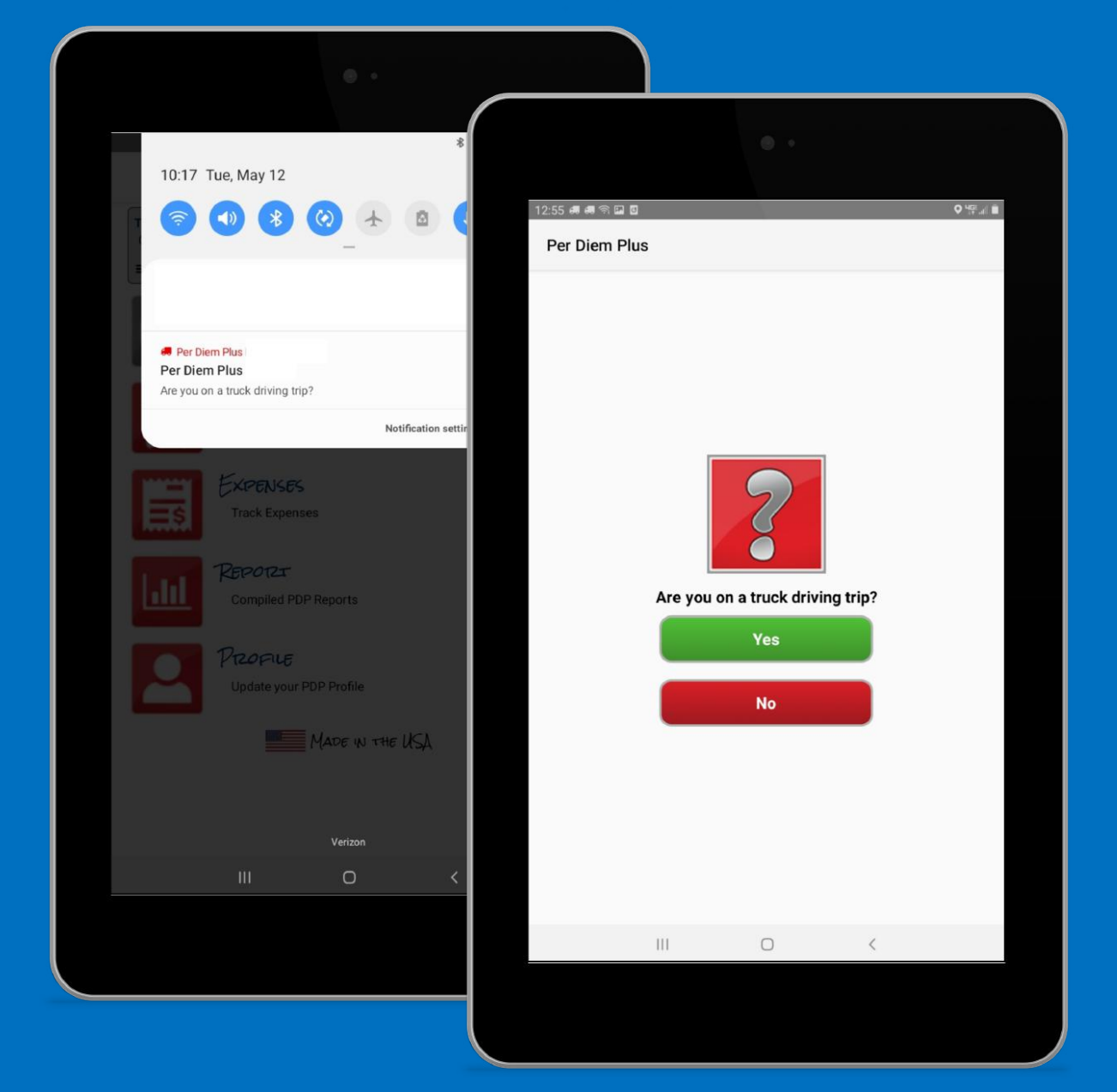

### Viewing Notifications On Your Device

- Slide your finger down from the top of the device screen to view notifications
- Select the "Are you on a truck driving trip?" alert

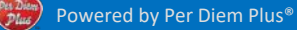

#### **Viewing Per Diem**

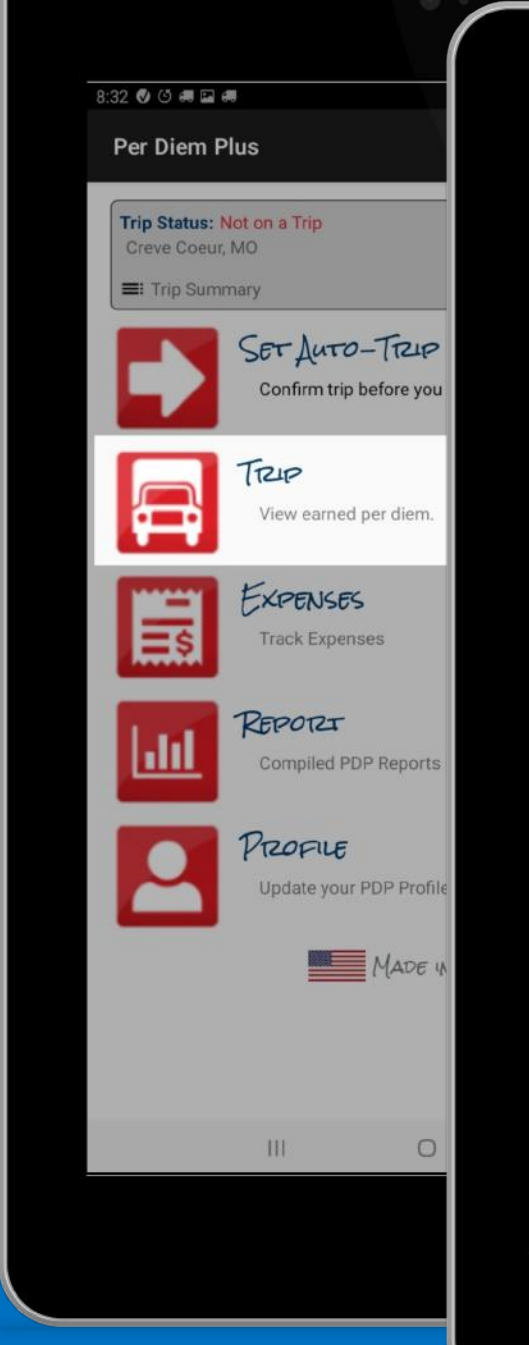

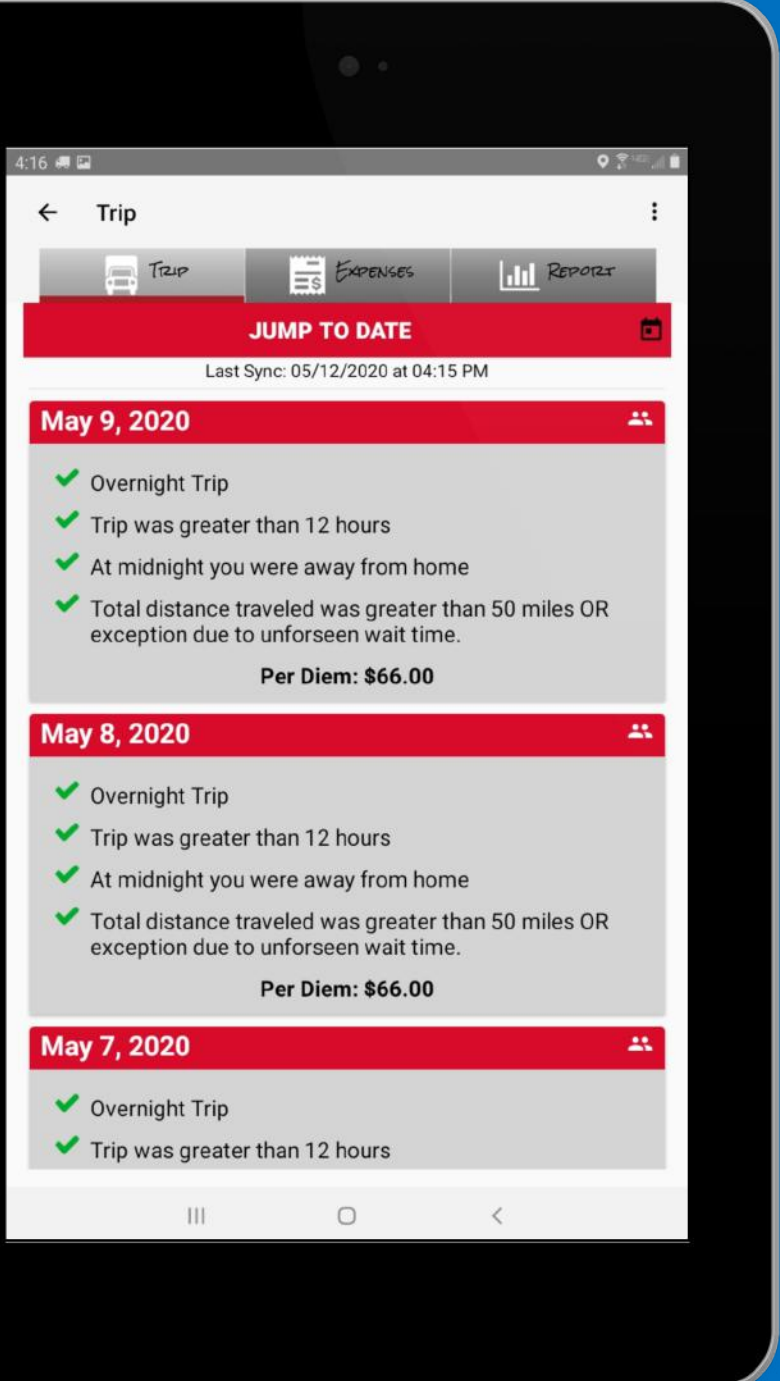

# Select TRIP Tab

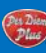

#### Viewing Per Diem

| 4:42 #8 #8 #8 📾 🖬                         |                                       |                                                                                                    |         |
|-------------------------------------------|---------------------------------------|----------------------------------------------------------------------------------------------------|---------|
| Per Diem Plus                             |                                       | 4:16 🛲 🖬                                                                                              | Q 2     |
| Trip Status: On a Trip<br>Creve Coeur, MO | 0                                     | ← Per Diem Plus Fleets                                                                                |         |
| E Trip Summary                            | - AUTO-TTZIP<br>nfirm trip before you | TTZLP SUMMATZY<br>04/30/2020 - 05/12/2020<br>Total Earned Per Diem: \$858.00<br>Total Expense: \$0.00 |         |
| TR                                        | P                                     | Earned Per Diem                                                                                       |         |
| Vie                                       | w earned per diem.                    | 04/30/2020 Allenwood, PA                                                                              | \$66.00 |
|                                           |                                       | 05/01/2020 Maysville, IA                                                                              | \$66.00 |
| Exe                                       | PENSES                                | 05/02/2020 Sidney, NE                                                                                 | \$66.00 |
| ES Tra                                    | ck Expenses                           | 05/03/2020 Wells, NV                                                                                  | \$66.00 |
| Arrest a                                  |                                       | 05/04/2020 Sparks, NV                                                                                 | \$66.00 |
| REP                                       | 7270                                  | 05/05/2020 Sparks, NV                                                                                 | \$66.00 |
| Cor                                       | mpiled PDP Reports                    | 05/06/2020 Sparks, NV                                                                                 | \$66.00 |
| _                                         |                                       | 05/07/2020 Provo, UT                                                                                  | \$66.00 |
| Prz.                                      | OFILE                                 | 05/08/2020 Byers, CO                                                                                  | \$66.00 |
| Up                                        | date your PDP Profile                 | 05/09/2020 Olivet, KS                                                                                 | \$66.00 |
|                                           |                                       | 05/10/2020 Pontoon Beach, IL                                                                          | \$66.00 |
|                                           | MADE IN                               | 05/11/2020 Candler, NC                                                                                | \$66.00 |
|                                           |                                       | 05/12/2020 Candler, NC                                                                                | \$66.00 |
|                                           |                                       | Expenses                                                                                              |         |
|                                           |                                       | Maintenance / Repairs                                                                                 | \$0.00  |
| 11                                        | 0                                     | Supplies / Accessories                                                                                | \$0.00  |
|                                           |                                       | Tolle / Darmite / Scalae                                                                              | ¢0 00   |
|                                           |                                       |                                                                                                    |         |

# Or Select TRIP SUMMARY

#### Refresh Per Diem Data Weekly

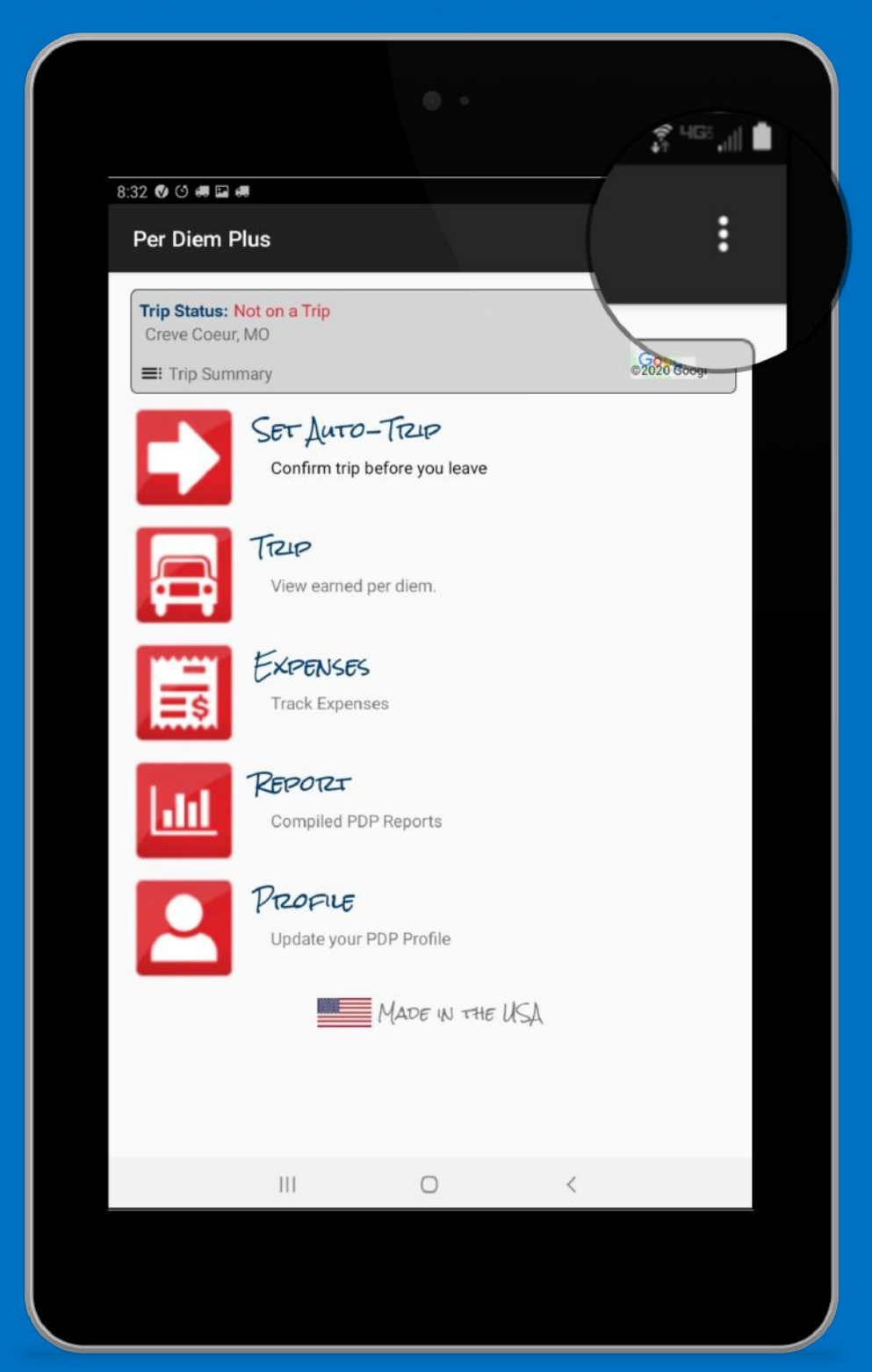

### Select the HELP menu

#### Refresh Per Diem Data Weekly

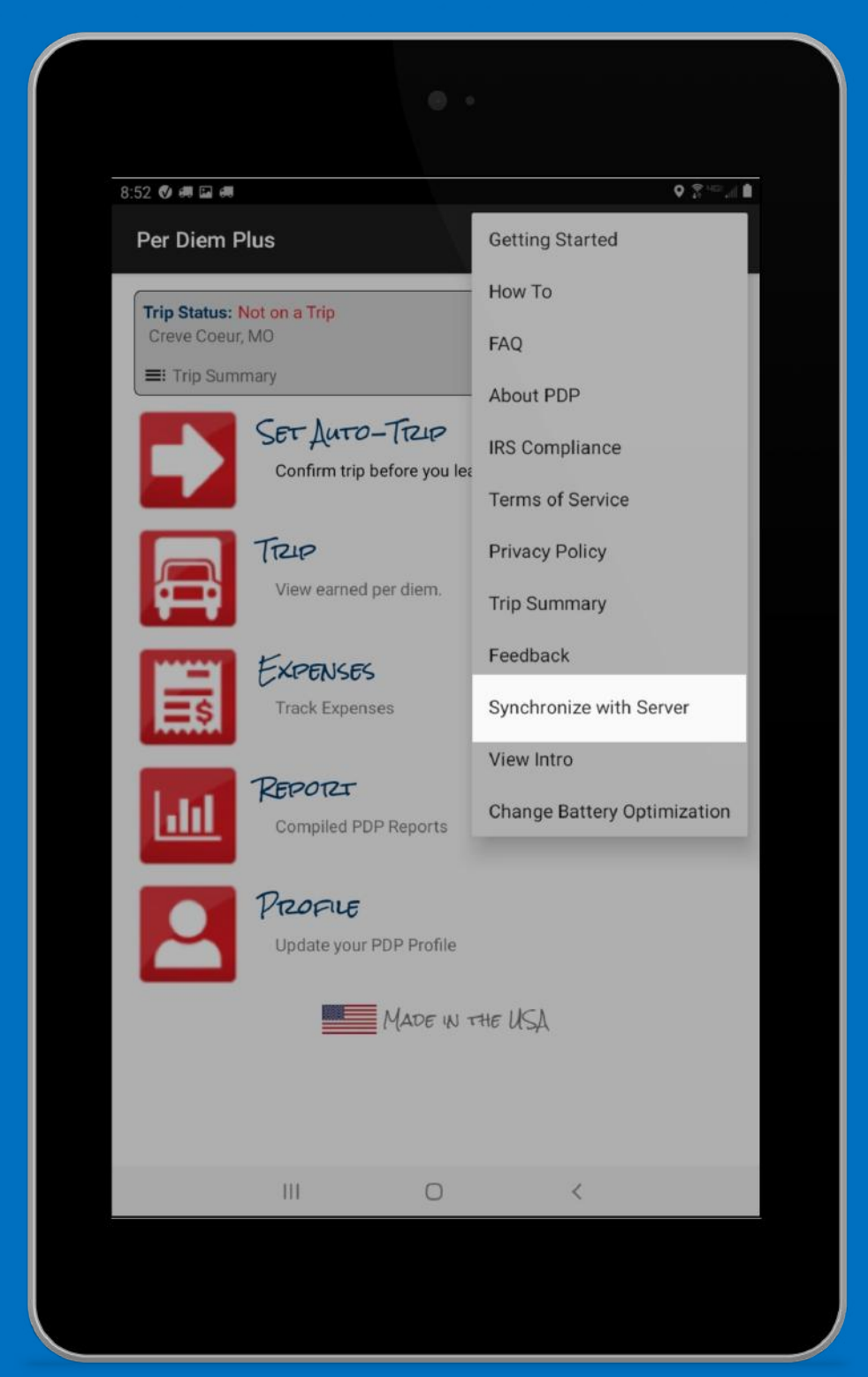

## Tap "Synchronize with Server"

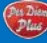

## **Additional Driver Resources**

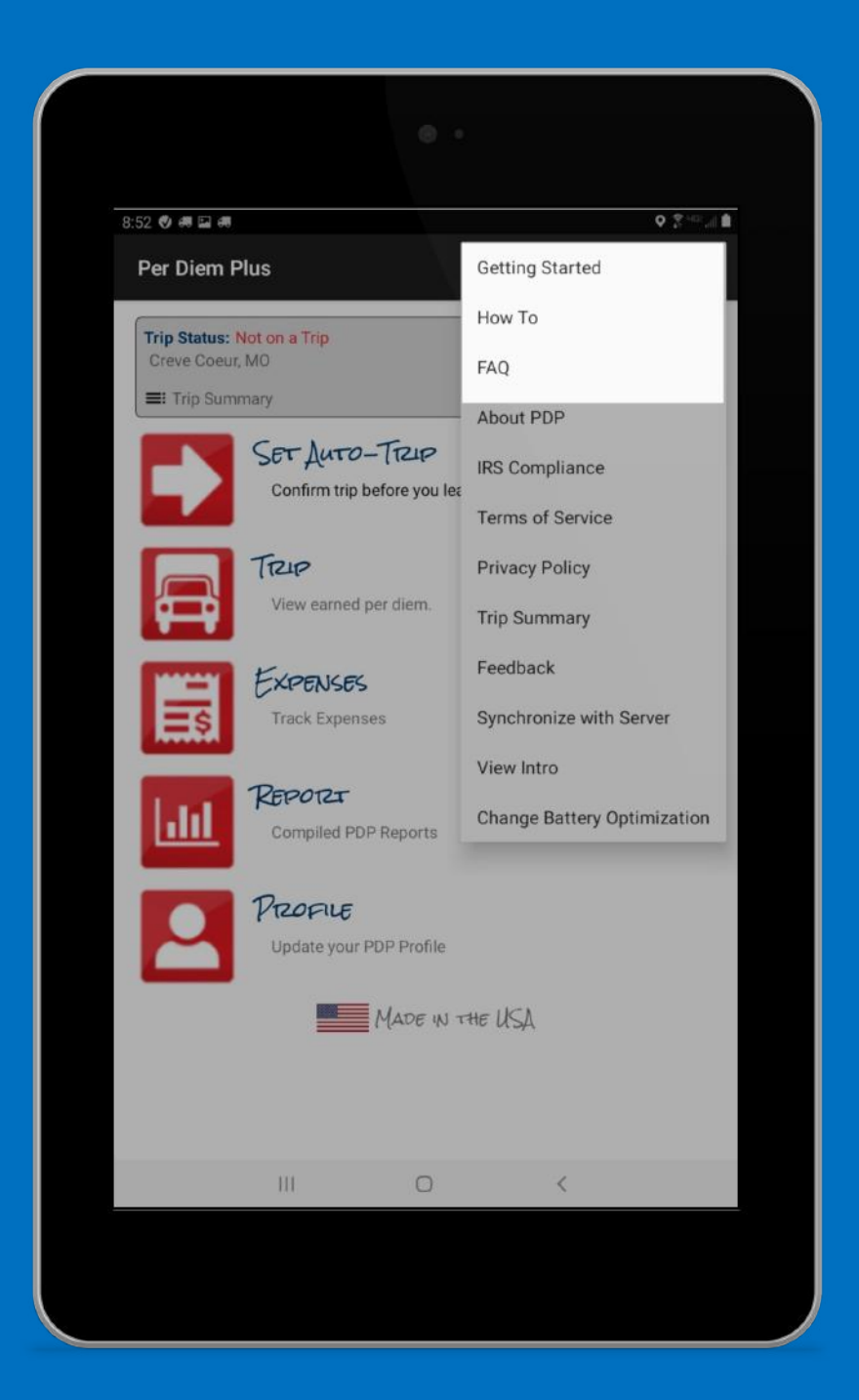

#### Getting Started - How To - FAQ

Questions? Support@perdiemplus.com Call or Text (314) 488-1919

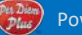